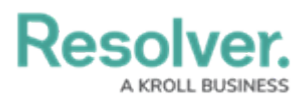

# **Deploying a Dashboard Configuration to** another Organization

Last Modified on 09/28/2023 9:52 am EDT

Our new Dashboard feature is available upon request for the initial launch phase. Please contact your Customer Success Manager if you'd like to schedule implementation with our Services team.

# **Overview**

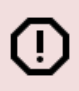

#### Warning:

Users must contact the Support Team before attempting the Dashboard Deployment feature as it requires an Org .JSON file to complete the Deployment successfully.

The Dashboard Deployment feature allows an Administrator to export a Dashboard configuration file from one Org and import it into another. The Dashboard Deployment feature re-creates the Data Sets, Dashboard Configuration, and Dashboard position on the Dashboard Canvas.

All existing Dashboards and Data Sets in the Org will be unavailable. At the same time, the Dashboard Import file is processing, as all existing Dashboards and Data Sets are rebuilt as part of the Dashboard Import process. A system-generated banner will appear on all Data Set and Dashboard screens, indicating that an Import is in Process.

|                   |                                                                                                    |          | Q Search |  | 000 | \$ @ £ |  |  |  |  |  |  |
|-------------------|----------------------------------------------------------------------------------------------------|----------|----------|--|-----|--------|--|--|--|--|--|--|
| Application       | ~                                                                                                    | Activity |          |  |     |        |  |  |  |  |  |  |
| Dashboar          | d View O                                                                                                    | )ne      |          |  |     |        |  |  |  |  |  |  |
| Import in Pro     | gress                                                                                                    |          |          |  |     |        |  |  |  |  |  |  |
| Dashboard Deployr | Dashboard Deployment is in progress. Dashboards are unavailable while dashboard deployment in in progress. Please wait for deployment to finish or contact Resolver Support. |          |          |  |     |        |  |  |  |  |  |  |
|                   |                                                                                                    |          |          |  |     |        |  |  |  |  |  |  |
|                   |                                                                                                    |          |          |  |     |        |  |  |  |  |  |  |
|                   |                                                                                                    |          |          |  |     |        |  |  |  |  |  |  |
|                   |                                                                                                    |          |          |  |     |        |  |  |  |  |  |  |
|                   |                                                                                                    |          |          |  |     |        |  |  |  |  |  |  |

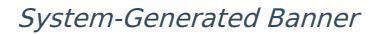

### **User Account Requirements**

The user account you use to log into Resolver must have Administrator permission to access the Dashboard Deployment feature.

### **Related Information/Setup**

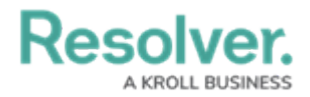

Please refer to the Data Set and Dashboard Builder categories for more information on setting up Dashboard Configuration (Data Sets, Dashboard Configuration, and Dashboard Position).

### Navigation

1. From the *Home* screen, click on the **System** icon.

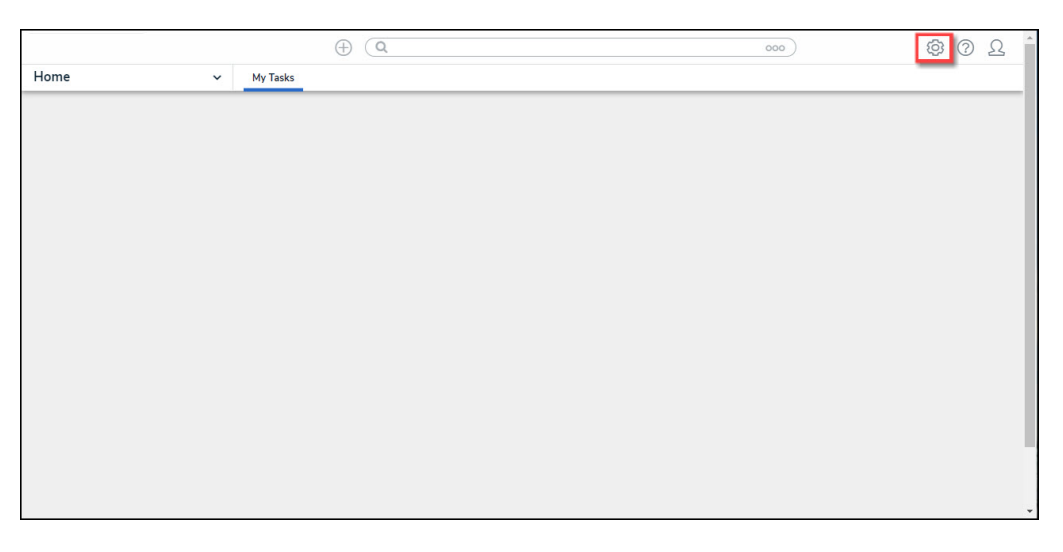

System Icon

2. From the *Admin Overview* screen, click on the **Dashboard Deployment** tile under the **Application Management** section.

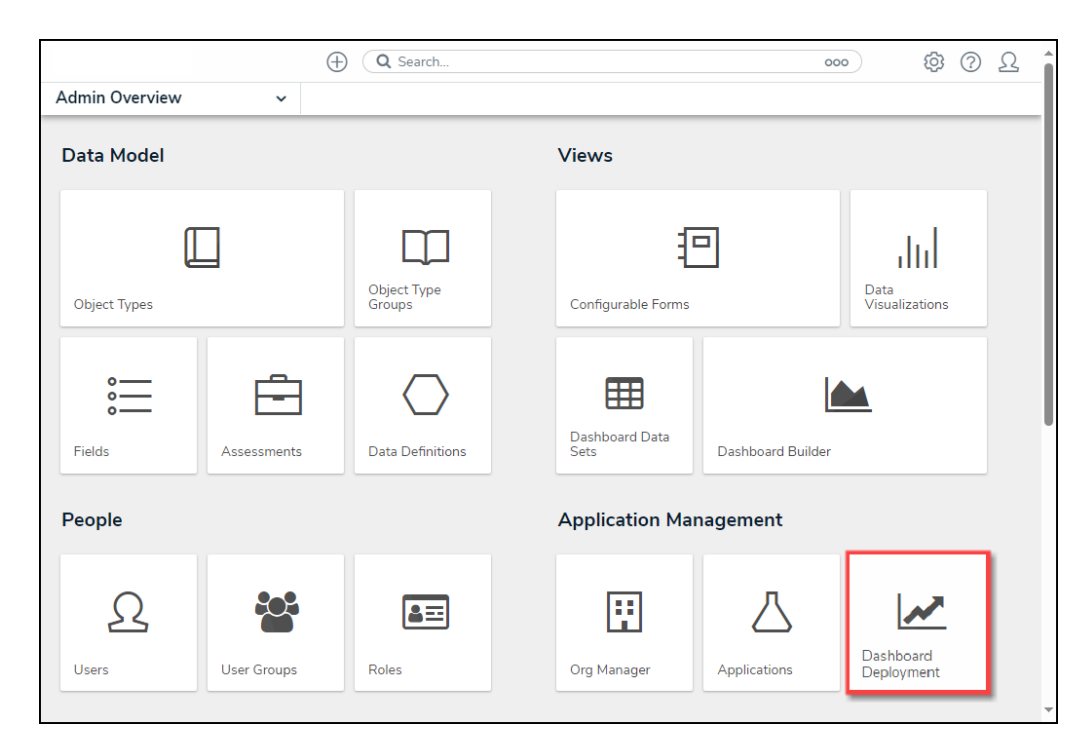

Dashboard Deployment Tile

**Deploying a Dashboard Configuration to another** 

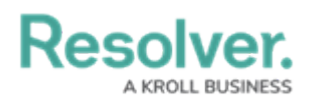

## Organization

Before an Administrator can export a Dashboard Configuration from the source Org, an Administrator must configure the Dataset, Dashboard Configuration, and Dashboard placement within the source Org. Please refer to the Data Set and Dashboard Builder categories for more information.

The source and destination Org configuration must be an exact match. Before importing the Dashboard Deployment file, you should complete an Org import using the JSON file of the source Org.

 From the *Admin: Dashboard Deployment* screen, click the **Export** button on the *Dashboards Export* section.

|                                     |                                                                                            | (Q Sear                   | ch                  |                      | 000 | ŝ    | ?    | Ω |  |  |
|-------------------------------------|--------------------------------------------------------------------------------------------|---------------------------|---------------------|----------------------|-----|------|------|---|--|--|
| Application Management              | ~                                                                                          | Org Manager               | Applications        | Dashboard Deployment |     |      |      |   |  |  |
| Admin <b>:</b> Dashboa              | rd                                                                                         | Deployme                  | nt                  |                      |     |      |      |   |  |  |
| Dashboard Import                    |                                                                                            |                           |                     |                      |     |      |      |   |  |  |
| Drag and drop or search for Da      | Drag and drop or search for Dashboard Package .zip file to import Dashboard configuration. |                           |                     |                      |     |      |      |   |  |  |
|                                     |                                                                                            |                           | Drag file here o    | or click to upload   |     |      |      |   |  |  |
| One file can be uploaded at a time. | Date fie                                                                                   | eld values will be import | ted in UTC timezone |                      |     |      |      |   |  |  |
| Dashboard Export                    |                                                                                            |                           |                     |                      |     |      |      |   |  |  |
| Export all Dashboards from you      | r org.                                                                                     |                           |                     |                      |     | 📥 EX | Port | 1 |  |  |
|                                     |                                                                                            |                           |                     |                      |     |      |      | _ |  |  |

#### Export Button

- 2. The system will begin processing the Dashboard Configuration zip file. When the export is complete, a zip folder will appear in the Downloads folder on the connected PC with the following format: dashboard\_orgname\_date\_time.zip.
- Log into an Org to import the Dashboard Configuration zip file and navigate to the *Admin: Dashboard Deployment* screen.
- From the *Admin: Dashboard Deployment* screen, drag and drop the Dashboard Configuration zip file into the designated area on the screen, or click within the designated area and select the file from the connected PC.

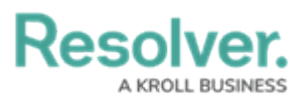

|                                        | $\oplus$                  | Q Search             |                                | 000 | \$<br>?<br>? |  |  |  |  |
|----------------------------------------|---------------------------|----------------------|--------------------------------|-----|--------------|--|--|--|--|
| plication Management 🛛 🗸               | Org Manager               | Applications         | Dashboard Deployment           |     |              |  |  |  |  |
| Admin : Dashboard Deployment           |                           |                      |                                |     |              |  |  |  |  |
| Dashboard Import                       |                           |                      |                                |     |              |  |  |  |  |
| Drag and drop or search for Dash       | nboard Package .zip       | file to import Das   | hboard configuration.          |     |              |  |  |  |  |
|                                        |                           | Dra                  | g file here or click to upload |     |              |  |  |  |  |
| One file can be uploaded at a time. Da | te field values will be i | mported in UTC time: | zone                           |     |              |  |  |  |  |
| Dashboard Export                       |                           |                      |                                |     |              |  |  |  |  |
| Export all Dashboards from your o      | irg.                      |                      |                                |     |              |  |  |  |  |
|                                        |                           |                      |                                |     | EXPORT       |  |  |  |  |
|                                        |                           |                      |                                |     |              |  |  |  |  |

Drag and the Drop Zip File

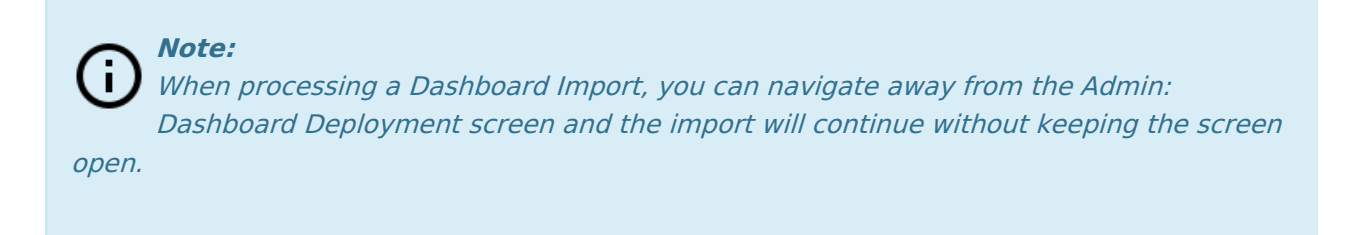

5. When an Administrator is importing a Dashboard and another Administrator attempts to import a Dashboard, the *Admin: Dashboard Deployment* screen will indicate that another import is in progress, and you must wait for the first import to complete before attempting to import another Dashboard.

|                                         | $\oplus$                           | Q Search                                      | 000                               | 200  |
|-----------------------------------------|------------------------------------|-----------------------------------------------|-----------------------------------|------|
| Application Management v Org Mana       | iger Applications                  | Dashboard Deployment                          |                                   |      |
| Admin: Dash                             | board Deploy                       | ment                                          |                                   |      |
| Dashboard Impo                          | rt                                 |                                               |                                   |      |
| Import in Progra<br>Dashboard Deploymen | ESS<br>t is already being processe | d on this Org. Please wait for it to be compl | eted or contact Resolver Support. |      |
| Dashboard Expo                          | rt                                 |                                               |                                   |      |
| Export all Dashboards fro               | im your org.                       |                                               | ≜ Ex                              | PORT |
|                                         |                                    |                                               |                                   |      |

Import in Progress

6. A system-generated message will appear when the Dashboard Configuration import is complete.

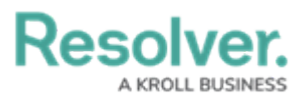

|                                        | $\oplus$                                                                                   | Q Search      |                      | 000 | ŝ | ? | Ω |  |  |  |
|----------------------------------------|--------------------------------------------------------------------------------------------|---------------|----------------------|-----|---|---|---|--|--|--|
| Application Management 🛛 🗸             | Org Manager                                                                                | Applications  | Dashboard Deployment |     |   |   |   |  |  |  |
| Admin: Dashboar                        | d Deployı                                                                                  | nent          |                      |     |   |   |   |  |  |  |
| Dashboard Import                       |                                                                                            |               |                      |     |   |   |   |  |  |  |
| Drag and drop or search for Dasl       | Drag and drop or search for Dashboard Package .zip file to import Dashboard configuration. |               |                      |     |   |   |   |  |  |  |
|                                        | Drag file here or click to upload                                                          |               |                      |     |   |   |   |  |  |  |
| One file can be uploaded at a time. Da | One file can be uploaded at a time. Date field values will be imported in UTC timezone     |               |                      |     |   |   |   |  |  |  |
| Import Completed Su                    | ccessfully                                                                                 |               |                      |     |   |   |   |  |  |  |
| • dashboarddeployda                    | shboards2_202309                                                                           | 22_0145PM.zip |                      |     |   |   |   |  |  |  |
|                                        |                                                                                            |               |                      |     |   |   |   |  |  |  |

Import Complete Message

7. The Dashboard Import will recreate Data Sets, Dashboards, Dashboard Positioning, and Activity Embedding.